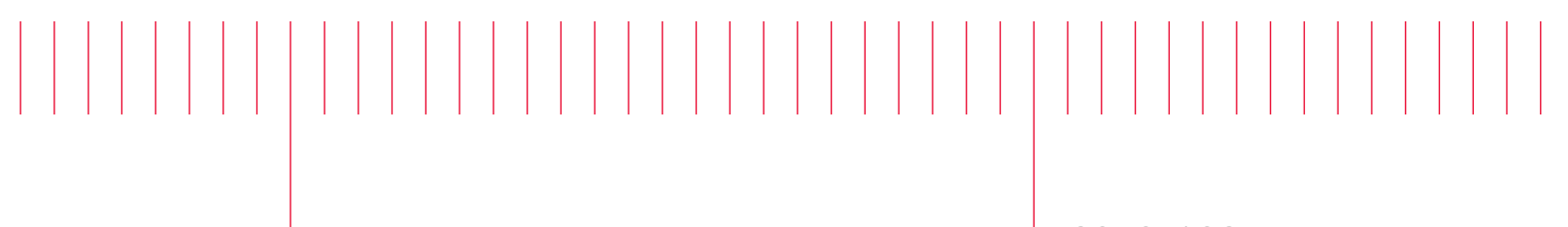

3070-102

# Modification Recommended Service Note

Supersedes: NONE

# E9905E-AS2/N1178-AS2/N1178A-AS3 Async systems or upgrades

Serial Numbers: ALL Manufacturing ID Number: ALL

#### The Problem –

Testhead Configurator software cannot support new CAP switch N1178-66804.

#### Parts Required:

P/N Description Qty. NONE

#### ADMINISTRATIVE INFORMATION

| ACTION<br>CATEGORY:                  | [[]] ON SPECIFIED FAILURE<br>[x] AGREEABLE TIME                                                                          | STANDARDS<br>LABOR: 1.5 Hours                                                                                 |  |  |
|--------------------------------------|----------------------------------------------------------------------------------------------------|----------------------------------------------------------------------------------------------------|--|--|
| LOCATION<br>CATEGORY:                | [x] CUSTOMER INSTALLABLE<br>[x] ON-SITE (active On-site contract required)<br>[x] SERVICE CENTER<br>[x] CHANNEL PARTNERS | SERVICE: [[]] RETURN USED [[]] RETURN<br>INVENTORY: [[]] SCRAP PARTS: [[]] SCRAP<br>[x] SEE TEXT [x] SEE TEXT |  |  |
| AVAILABILITY: PRODUCT'S SUPPORT LIFE |                                                                                                    | NO CHARGE AVAILABLE UNTIL: 11/15/2022                                                                         |  |  |
|                                      | [[]] Calibration Required<br>[x] Calibration NOT Required                                                                | PRODUCT LINE: PL80<br>AUTHOR: LKW                                                                             |  |  |

ADDITIONAL INFORMATION:

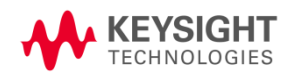

#### Situation:

CAP switch N1178-66801 is used on early Async systems or upgrades to handle the switching of the iCAP connections between the operating modes. The switching is handled by a software called Testhead Configurator. **Testhead Configurator supports i3070 software version 9.20p and 9.20pc only.** It does not support version 10.0p and above.

N1178-66801 has been replaced by a new revision part N1178-66804. Testhead Configurator cannot control N1178-66804 because of different chip ID. Cap configuration will not be available.

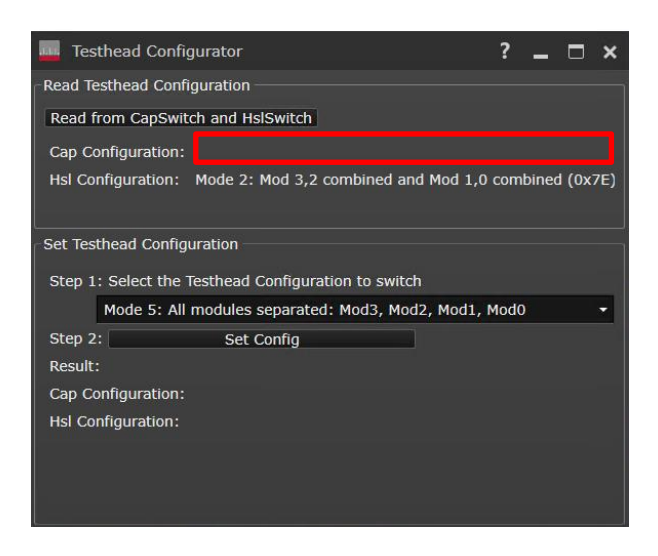

An upgraded version of the software called Async Tester Utility was introduced to support N1178-66804. Async Tester Utility only support i3070 software version 10.0p and above. Although it can handle the switching, it cannot update the testhead config and GPIB adaptor settings automatically on older software versions.

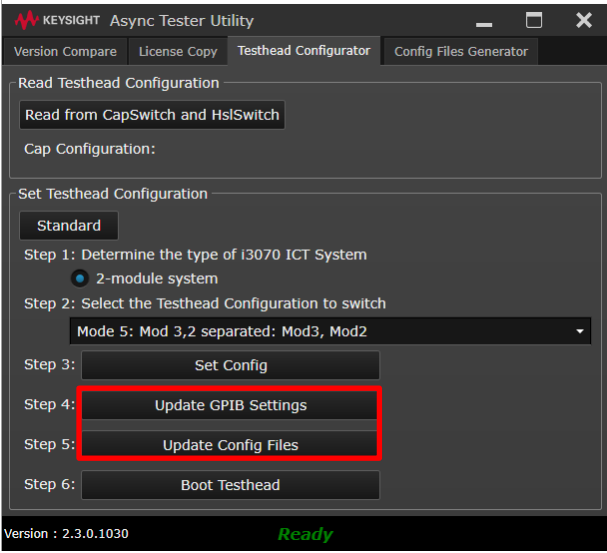

This created a broken link for users running software version below 10.0p but had their CAP switch upgraded to N1178-66804. It will not be possible to use Testhead Configurator or Async Tester Utility to handle the switching correctly.

#### Problem Matrix :

| i3070 SW<br>version | Cap Switch<br>hardware | Software                         | Result                                                |
|---------------------|------------------------|----------------------------------|-------------------------------------------------------|
| Below               | N1178-66801            | Testhead Configurator            | ОК                                                    |
| 10.0p               |                        | Async Tester Utility             | Not supported. Cannot update config and GPIB settings |
|                     | N1178-66804            | Testhead Configurator            | Cannot switch hardware                                |
|                     |                        | Async Tester Utility             | Not supported. Cannot update config and GPIB settings |
| 10.0p and           | N1178-66801            | Not tested. No such system built |                                                       |
| above               |                        |                                  |                                                       |
|                     | N1178-66804            | Testhead Configurator            | Not supported. Cannot switch hardware                 |
|                     |                        | Async Tester Utility             | ОК                                                    |

#### Solution/Action:

The solution requires an upgrade of the Oracle Virtual Box Manager to version 6.1.26 and Testhead Configurator to version 2.0. After which, user can perform switching using Testhead Configurator 2.0.

#### Upgrade Oracle Virtual Box Manager

Virtual Box Manager version 6.0.2 exhibits intermittent lock up of USB device assignment into the virtual machines. As such, it is recommended to download and upgrade the virtual box manager to version 6.1.26.

Link to download Virtual Box Manager 6.1.26 : https://www.virtualbox.org/wiki/Download\_Old\_Builds\_6\_1 Download "Window hosts" and "Extension Pack"

| ← → C                               |                                                                                                    |  |  |  |
|-------------------------------------|----------------------------------------------------------------------------------------------------|--|--|--|
| 🔢 Apps 📃 MyLinks 🚱 MIT App Inventor |                                                                                                    |  |  |  |
|                                     | <b>VirtualBox</b><br>Download VirtualBox (Old Builds): VirtualBox 6.1<br>The Extension Packs in this section are released under the VirtualBox Personal Use and Evaluation Lic<br>license. |  |  |  |
| About                               | • ⇒6.1 SDK (6.1.28)                                                                                                    |  |  |  |
| Screenshots                         | VirtualBox 6.1.26 (released July 28 2021)                                                                                                    |  |  |  |
| Downloads                           |                                                                                                    |  |  |  |
| Documentation                       |                                                                                                    |  |  |  |
| End-user docs                       |                                                                                                    |  |  |  |
| Technical docs                      | <ul> <li>         ⇔Oracle Linux 8 / Red Hat Enterprise Linux 8 / CentOS 8     </li> <li>         ⇒ Oracle Linux 7 / Red Hat Enterprise Linux 8 / CentOS 8     </li> </ul>                  |  |  |  |
| Contribute                          | <ul> <li>Boracle Linux / / Red Hat Enterprise Linux / / CentOS /</li> <li>Boracle Linux 6 / Red Hat Enterprise Linux 6 / CentOS 6</li> </ul>                                               |  |  |  |
| Community                           | ■ ⊕Ubuntu 19.10 / 20.04 / 20.10 / 21.04                                                                                                    |  |  |  |
|                                     | ■ G>Obuntu 16.04 / 18.10 / 19.04                                                                                                    |  |  |  |
|                                     | ■ ⊕Debian 11                                                                                                    |  |  |  |
|                                     | ■ G>Debian 10                                                                                                    |  |  |  |
|                                     | ⊕openSUSE 15.0                                                                                                    |  |  |  |
|                                     | G>OpenSOSE 13.2 / Leap 42     G>Fedora 33 / 34                                                                                                    |  |  |  |
|                                     | <ul> <li>B⇒Fedora 32</li> <li>B&gt;All distributions</li> </ul>                                                                                                    |  |  |  |
|                                     | Gran distribuyons     Gran distribuyons                                                                                                    |  |  |  |
|                                     |                                                                                                    |  |  |  |
|                                     | • PDS thethsums, SHA230 thethsums                                                                                                    |  |  |  |

Installation Steps:

- 1. Double click on "VirtualBox-6.1.26-145957-Win.exe" and follow the on-screen instructions to complete the installation.
- 2. Double click on "Oracle\_VM\_VirtualBox\_Extension\_Pack-6.1.26.vbox-extpack and follow the on-screen instructions to complete the installation. This will launch Virtual Manager will startup. Do not start any VM at this moment.

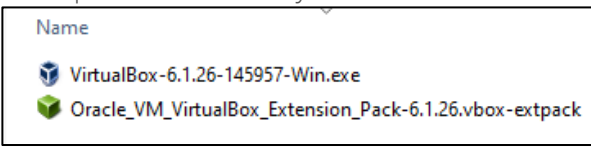

3. Complete the installation of the extension pack before starting any of the virtual machines(VM).

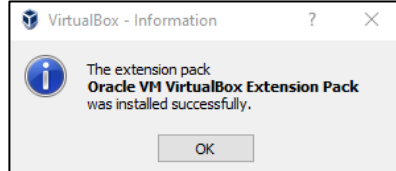

4. Start Mod2 and Mod3 virtual machines(VM).

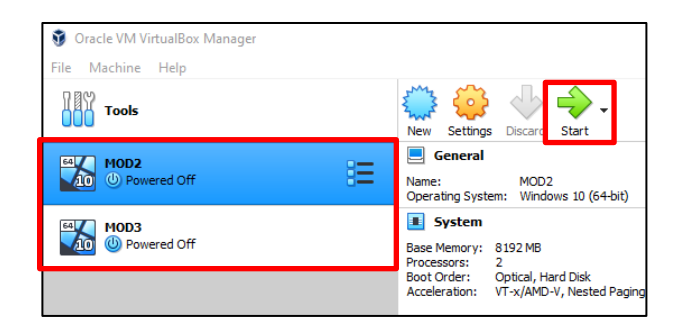

5. Login into each of the VM and execute "VBoxWindowsAdditions.exe" under the below path.

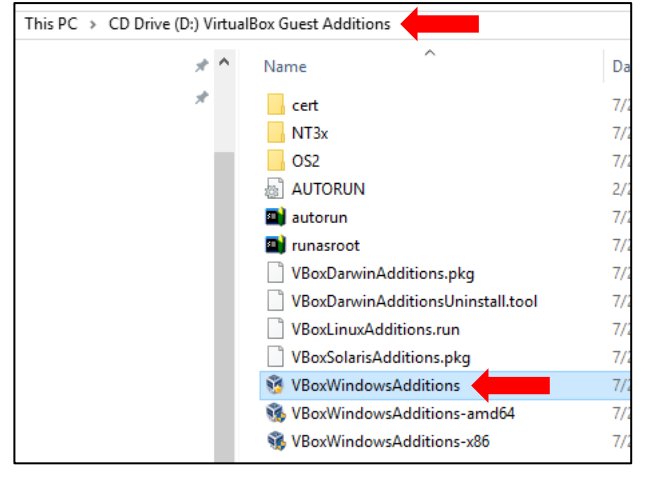

6. Follow the on-screen instructions to complete the installation and select Yes to reboot the VM.

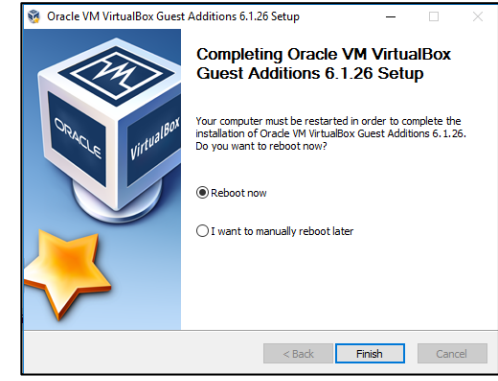

7. The upgrade is completed.

## Upgrading Testhead Configurator to version 2.0

Download Testhead Configurator 2.0 package: https://ldrv.ms/u/s!AgAhfg7bigZ6ijyVoyPnFaa-c0l8?e=dcdex7

1. Unzip and copy Testhead Configurator folder to the host PC under C:\Shared\ folder

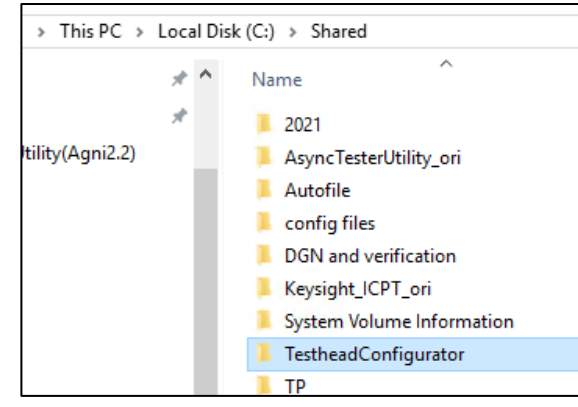

2. Rename C:\Shared\Keysight\_ICPT folder to a different name.

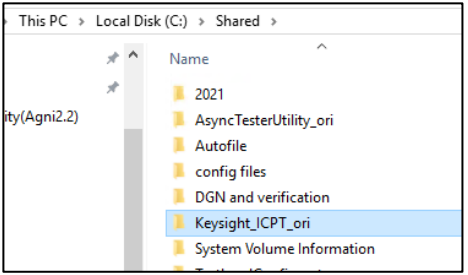

3. From the Testhead Configurator folder, copy Keysight\_ICPT to host PC C:\Shared

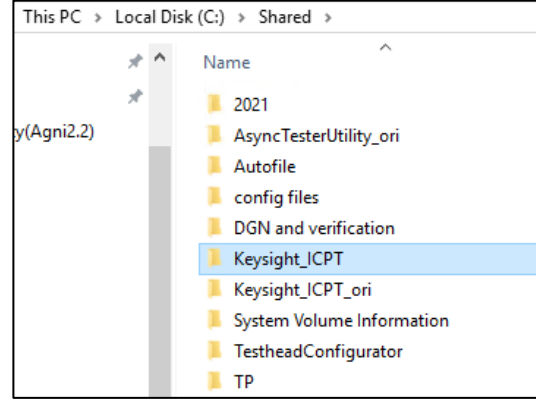

4. Start Mod2 and Mod3 VM and login.

5. In each of the VM, go into C:\Shared folder and copy Keysight\_ICPT to C:\ root. Do this for both VM.

| 👀 🞌 🕅                                                                                              | 🏪   🛃 📑 🖬 🖛 l Lo                                                | 🏪   🛃 📑 🗢   Local Disk (C:) |  |  |  |  |
|----------------------------------------------------------------------------------------------------|-----------------------------------------------------------------|-----------------------------|--|--|--|--|
| ycle Bin DataLogCo Pushbutton                                                                      | File Home                                                       | Share View                  |  |  |  |  |
| Debug                                                                                              | ← → * ↑                                                         | > This PC > Local Disk (C:) |  |  |  |  |
|                                                                                                    | OneDrive                                                        | A Name                      |  |  |  |  |
| Board DGN Software                                                                                 | 💻 This PC                                                       | Agilent_ICT                 |  |  |  |  |
| nsultant License Terms                                                                             | 📃 Desktop                                                       |                             |  |  |  |  |
|                                                                                                    | Documents                                                       | Nutrach4                    |  |  |  |  |
| 3TI m                                                                                              |                                                                 | PerfLogs                    |  |  |  |  |
|                                                                                                    | h Music                                                         | Program Files               |  |  |  |  |
| ard Test Fixture                                                                                   | Pictures                                                        | Program Files (x86)         |  |  |  |  |
| isgin constituint                                                                                  | Videos                                                          | ProgramData                 |  |  |  |  |
|                                                                                                    | i – Local Disk (C                                               | SiLabs                      |  |  |  |  |
|                                                                                                    |                                                                 | Virtual Por (               |  |  |  |  |
| 👳   🖓 📙 🚽   Shared (\\VBoxSvr) (Z:)                                                                | _                                                               | Users                       |  |  |  |  |
| File Home Share View                                                                               |                                                                 | Vindows                     |  |  |  |  |
| Keysight_ICPT                                                                                      |                                                                 |                             |  |  |  |  |
| $\leftarrow \rightarrow \checkmark \uparrow \blacksquare \Rightarrow$ This PC $\Rightarrow$ Shared | ← → ✓ ↑ 🔄 > This PC > Shared (\\VBoxSvr) (Z:) 🗸 🖉 Search Shar 🖉 |                             |  |  |  |  |
| This PC ^ Nam                                                                                      | e                                                               | Date modified               |  |  |  |  |
| Desktop                                                                                            | 021                                                             | 11/3/2021 10:27             |  |  |  |  |
| Documents                                                                                          | syncTesterUtility_ori                                           | 9/7/2021 1:03 P             |  |  |  |  |
| A Downloads                                                                                        | Autofile                                                        | 9/7/2021 11:22 /            |  |  |  |  |
| Music                                                                                              | onfig files                                                     | 9/7/2021 11:22 ,            |  |  |  |  |
|                                                                                                    | GN and verification                                             | 9/7/2021 2:21 P             |  |  |  |  |
| K K                                                                                                | eysight_ICPT                                                    | -11/12/2021 4.10            |  |  |  |  |
| K K                                                                                                | eysight_ICPT_ori                                                | 9/7/2021 1:03 P             |  |  |  |  |
| Local Disk (C:)                                                                                    | ystem Volume Information                                        | 9/7/2021 2:15 P             |  |  |  |  |
| 😴 CD Drive (D:) VirtualBox (                                                                       | estheadConfigurator                                             | 11/12/2021 3:08             |  |  |  |  |
| 🛫 Shared (\\VBoxSvr) (Z:)                                                                          | ٢                                                               | 9/ // 2021 12:13            |  |  |  |  |
| - Notwork V <                                                                                      |                                                                 | >                           |  |  |  |  |
| 10 items 1 item selected                                                                           |                                                                 |                             |  |  |  |  |

6. In MOD2 VM and MOD3 VM, execute the command "C:\Keysight\_ICPT\CreateScheduleTasks.bat" using command line prompt.

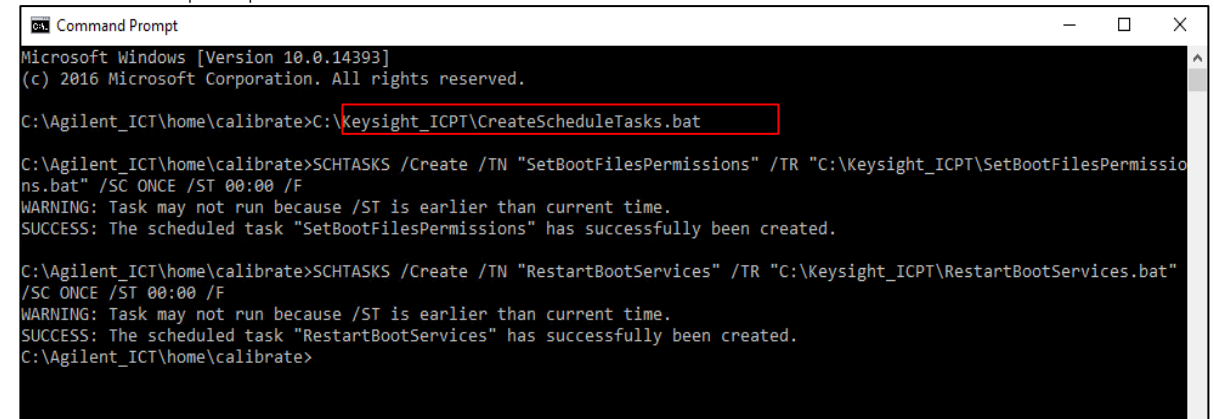

7. Go to Task Scheduler, should see the RestartBootServices and SetBootFilesPermissions as below:

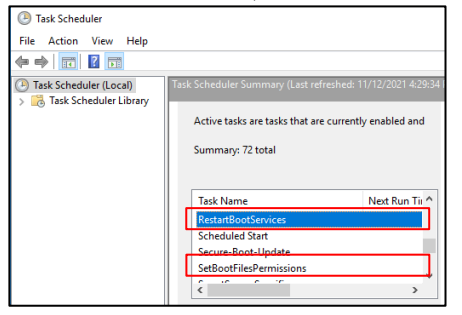

8. In Task Scheduler Library, double click on RestartBootServices and enable "Run with highest privileges" and click OK.

| 🕑 Task Scheduler                                                                                                    |  |  |  |  |
|----------------------------------------------------------------------------------------------------|--|--|--|--|
| File Action View Help                                                                                                    |  |  |  |  |
|                                                                                                    |  |  |  |  |
| Task Scheduler (Local)     Name     Status     Triggers     OneDrive Standalone Up     Ready     At 8:00 PM on 5/1/1992 - After triggered, repeat every 1.00:00:00 in     RestartBootServices     Ready     At 12:00 AM on 11/12/2021     StuddownWindows     Readv     At 12:00 AM on 11/12/2021     ShutdownWindows     Readv     At 12:00 AM on 11/12/2021     ShutdownWindows     Readv     At 12:00 AM on 11/12/2021     ShutdownWindows     Readv     Conditions     SetTions     Studion     Studion     Studio |  |  |  |  |
| New Participation Conditions Security Instory (disabled)                                                                                                    |  |  |  |  |
| Name: RestartBootServices                                                                                                    |  |  |  |  |
| Location: \                                                                                                    |  |  |  |  |
| Author: DESKTOP-8PUOD28\Calibrate                                                                                                    |  |  |  |  |
| Description:                                                                                                    |  |  |  |  |
| Security options                                                                                                    |  |  |  |  |
| When running the task, use the following user account:                                                                                                    |  |  |  |  |
| Calibrate Change User or Group                                                                                                    |  |  |  |  |
| Run only when user is logged on                                                                                                    |  |  |  |  |
| <ul> <li>Run whether user is logged on or not</li> <li>Do not store password. The task will only have access to local computer resources.</li> <li>Run with highest privileges</li> </ul>                                                                                                    |  |  |  |  |
|                                                                                                    |  |  |  |  |
| OK Cancel                                                                                                    |  |  |  |  |
| Bun with highest privileges                                                                                                    |  |  |  |  |

9. In Task Scheduler Library, double click on SetBootFilesPermissions and enable "Run with highest privileges" and click OK.

| Task Scheduler                                                                                                    |                                                                                                    |  |  |  |  |  |
|----------------------------------------------------------------------------------------------------|----------------------------------------------------------------------------------------------------|--|--|--|--|--|
| File Action View Help                                                                                                    |                                                                                                    |  |  |  |  |  |
|                                                                                                    |                                                                                                    |  |  |  |  |  |
| Task Scheduler (Local)     Task Scheduler Library     Task Scheduler Library     Task Scheduler Library     OneDrive Standalone     Onetrive Standalone     Onetrive Stan | Status         Triggers           Jp         Ready         At 8:00 PM on 5/1/1992 - After triggered, repeat every 1.0           Ready         At 12:00 AM on 11/12/2021           ns         Ready         At 12:00 AM on 11/12/2021           Ready         At 12:00 AM on 11/12/2021           Ready         H0- |  |  |  |  |  |
| SetBootFilesPermissions Properties (Local Com                                                                                                    | puter) X                                                                                                    |  |  |  |  |  |
| General Triggers Actions Conditions Settin                                                                                                    | gs History (disabled)                                                                                                    |  |  |  |  |  |
| Name: SetBootFilesPermissions                                                                                                    |                                                                                                    |  |  |  |  |  |
| Location:                                                                                                    |                                                                                                    |  |  |  |  |  |
| Author: DESKTOP-8PUOD28\Calibrate                                                                                                    |                                                                                                    |  |  |  |  |  |
| Description:                                                                                                    |                                                                                                    |  |  |  |  |  |
| Security options                                                                                                    |                                                                                                    |  |  |  |  |  |
| When running the task, use the following user                                                                                                    | account:                                                                                                    |  |  |  |  |  |
| Calibrate                                                                                                    | Change User or Group                                                                                                    |  |  |  |  |  |
| Run only when user is logged on                                                                                                    |                                                                                                    |  |  |  |  |  |
| O Run whether user is logged on or not                                                                                                    |                                                                                                    |  |  |  |  |  |
| Do not store password. The task will only have access to local computer resources.                                                                                                    |                                                                                                    |  |  |  |  |  |
| Run with highest privileges                                                                                                    |                                                                                                    |  |  |  |  |  |
| Hidden Configure for: Windows Vi                                                                                                    | sta", Windows Server" 2008 🗸 🗸                                                                                                    |  |  |  |  |  |
|                                                                                                    | OK Cancel                                                                                                    |  |  |  |  |  |
|                                                                                                    | mileges                                                                                                    |  |  |  |  |  |

10. In the host PC's Desktop, remove the original Testhead Configurator short cut (if any), and create a new shortcut pointing to C:\Shared\TestheadConfigurator\TestheadConfigurator.exe.

| This PC →   | Local Dis | k (C;) > Shared > TestheadConfigurator     | ✓ 🖏 Search Testhe  | مadConfigur    |
|-------------|-----------|--------------------------------------------|--------------------|----------------|
|             | * ^       | Name                                       | Date modified      | Туре           |
|             | *         | Telerik.Windows.Documents.Core.dll         | 11/5/2021 4:41 PM  | Application ex |
| ty(Agni2.2) |           | Telerik.Windows.Documents.Fixed.dll        | 11/5/2021 4:41 PM  | Application ex |
|             |           | Telerik.Windows.Themes.Expression_Dark.dll | 11/5/2021 4:41 PM  | Application ex |
|             |           | Telerik.Windows.Zip.dll                    | 11/5/2021 4:41 PM  | Application ex |
|             |           | TestheadConfigurator.exe                   | 11/12/2021 2:24 PM | Application    |
|             |           | TestheadConfigurator.exe.config            | 11/9/2021 10:09 AM | CONFIG File    |
|             |           | TestheadConfigurator.pdb                   | 11/12/2021 2:24 PM | PDB File       |
|             |           | UnbootMod0.bat                             | 11/5/2021 4:41 PM  | Windows Batc   |
|             |           | UnbootMod1.bat                             | 11/5/2021 4:41 PM  | Windows Batc   |

### Switching Testhead operating modes

Use Testhead Configurator 2.0 for switching between testhead configuration modes.

| אلې KEYSIGHT Testhead Configurator 2.0 🗕 🗖 🗙                            |  |   |  |  |
|-------------------------------------------------------------------------|--|---|--|--|
| Testhead Configurator                                                   |  |   |  |  |
| Read Testhead Configuration                                             |  |   |  |  |
| Read from CapSwitch and HsISwitch                                       |  |   |  |  |
| Cap Configuration: Mode 2: Mod 3,2 combined and Mod 1,0 combined (0xA)  |  |   |  |  |
| Hsl Configuration: Mode 2: Mod 3,2 combined and Mod 1,0 combined (0x7E) |  |   |  |  |
| Set Testhead Configuration                                              |  |   |  |  |
| Step 1: Determine the type of i3070 ICT System                          |  |   |  |  |
| Step 2: Select the Testhead Configuration to switch                     |  |   |  |  |
| Mode 5: Mod 3,2 separated: Mod3, Mod2                                   |  | Ţ |  |  |
| Step 3: Set Config                                                      |  |   |  |  |
| Step 4: Update GPIB Settings                                            |  |   |  |  |
| Step 5: Update Config Files                                             |  |   |  |  |
| Result:                                                                 |  |   |  |  |
| Cap Configuration: Mode 5: All modules Separated (0x3)                  |  |   |  |  |
| Hsl Configuration: Mode 5: All modules Separated (0x0)                  |  |   |  |  |
|                                                                         |  |   |  |  |
|                                                                         |  |   |  |  |
|                                                                         |  |   |  |  |
| Ready                                                                   |  |   |  |  |

- 1. Close all VM and launch Testhead Configurator.
- 2. Click on "**Read from CapSwitch and HslSwitch**" and you should be able to see the configuration of both switches.
- 3. Select the target mode at Step2.
- 4. At Step3, click on "**Set Config**" to set the cap and hsl switches. You can read back the switch board configuration again using the Read button.
- 5. At Step4, click on "Update GPIB Settings". If any VM is active, shut it down.
- 6. Set the USB-GPIB adaptor serial number for each module and click OK.
- 7. The targeted VM will now start up.
- 8. Once the VM startup, login to the VM using "calibrate" username. Leave the VM as it is.
- 9. At Testhead Configurator Step5, click on "**Update Config Files**". The testhead config files for the selected mode will be updated into the VM. A console window will launch, and commands lines will be executed. Press any key at the console window to complete the operation.
- 10. After console window completed its operation and closes, you may proceed to boot the testhead in each of the VM as usual.

| Revision History: |                             |        |                   |
|-------------------|-----------------------------|--------|-------------------|
| Date              | Service<br>Note<br>Revision | Author | Reason for Change |
| 12 Nov 2021       | 01                          | LKW    | As Published      |
|                   |                             |        |                   |
|                   |                             |        |                   |
|                   |                             |        |                   |